### PLATFROMA E-LEARNINGOWA MOODLE CENTRUM KSZTAŁCENIA ZAWODOWEGO I USTAWICZNEGO NR 1 W GDAŃSKU

#### 1. Jak znaleźć platformę w internecie.

Na platformę moodle CKZiU Nr 1 w Gdańsku wchodzimy po przez stronę szkoły. Należy w wyszukiwarce google wpisać "*ckziu1 gdańsk*". Klikamy w odpowiedni link aby wejść na stronę szkoły.

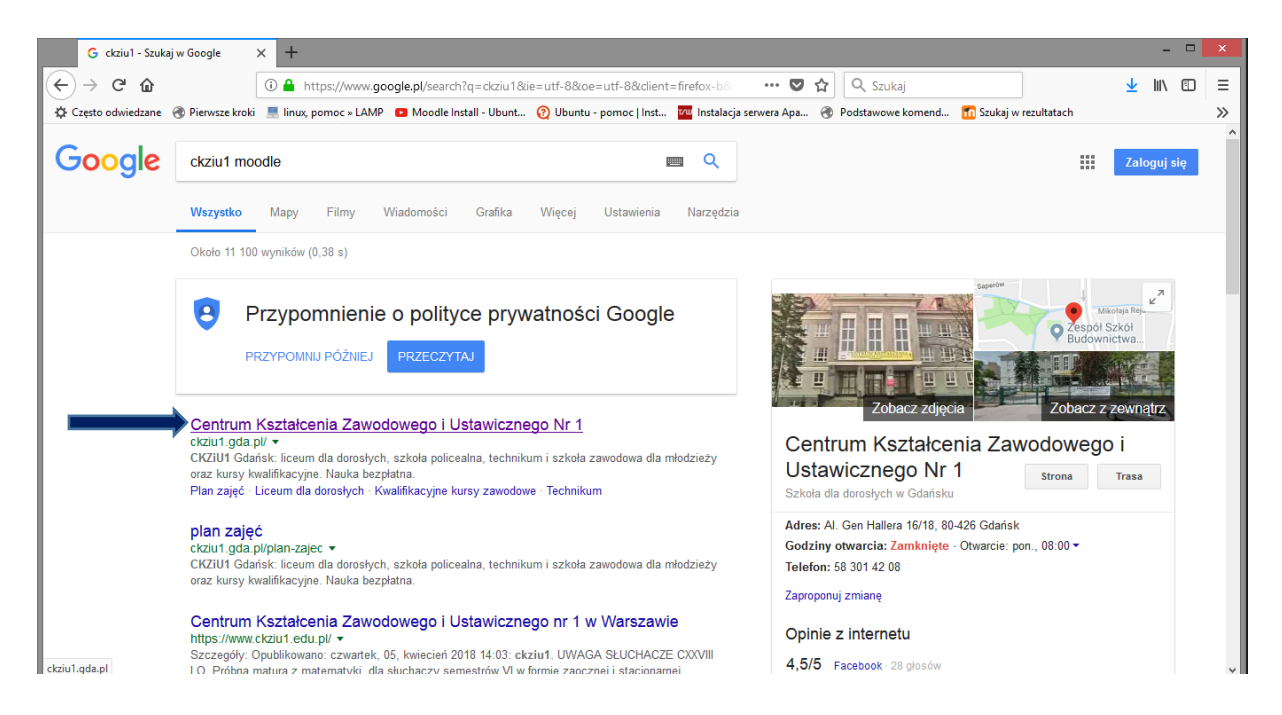

Na stronie szkoły należy wejść w zakładkę strefa słuchacza.

| 🌐 strefa słuchacza                              | × +                 |                       |                        |                                   |                           |                                 |                |                                  |               |             |                         | -    | ×        |
|-------------------------------------------------|---------------------|-----------------------|------------------------|-----------------------------------|---------------------------|---------------------------------|----------------|----------------------------------|---------------|-------------|-------------------------|------|----------|
| (←) → C' ŵ                                      | i ckziu1            | .gda.pl/strefa-sluch  | acza                   |                                   |                           | •••                             | ♥ ☆            | Q, Szukaj                        |               |             | $\overline{\mathbf{A}}$ | lii\ | ≡        |
| 🔅 Często odwiedzane   Pierwsze krok             | ki 💻 linux, po      | omoc » LAMP 🛛 🖻 M     | oodle Install - Ui     | bunt 🔞 Ubuntu - po                | omoc Inst 🔽               | Instalacja serwera A            | 🛞              | Podstawowe komend                | 📶 Szukaj w    | rezultatach |                         |      | »        |
|                                                 |                     |                       |                        |                                   |                           |                                 |                |                                  | 🤇 centrala: 5 | 8 301 42 08 | bip                     |      | ^        |
| Autoria Zawodowego<br>WCKZIU<br>Nr 1<br>Woorssu | I Ustawicznab       |                       | Centru                 | um Kształce                       | nia Zaw<br>w G            | odowego i<br>dańsku             | i Usta         | awicznego N                      | ir 1          |             |                         |      | tacebook |
| . aktualności                                   | oferta              | zapisy on-li          | )                      | strefa słuchacza                  | strefa uczr               | ia i rodzica st                 | refa nau       | czyciela partnerz                | y projekty    | y kontakt   |                         |      | ľ        |
| TECHNIKUN<br>z oddziałami integr                | ∕INr 2<br>racyjnymi | strefa                | a słuch                | nacza                             |                           |                                 |                |                                  |               |             |                         |      |          |
| BRANŻOWA S<br>I stopnia N                       | ZKOŁA<br>Nr 2       | plan zaję<br>praktyka | 5 plan egz<br>zawodowa | aminów LO, POL<br>doradca zawodow | ogłoszenia<br>ry dla niep | e-learning (Mo<br>ełnosprawnych | odle)<br>dokun | egzamin zawodow<br>nenty kontakt | y egzamir     | n maturalny |                         |      |          |
| ckziu1.gda.pl/strefa-sluchacza                  | M                   | Przejdź d             | o planu zajeć          | dla szkoły policeali              | nej, liceum og            | ólnokształcącego                | i kkz          |                                  |               |             |                         |      | ~        |

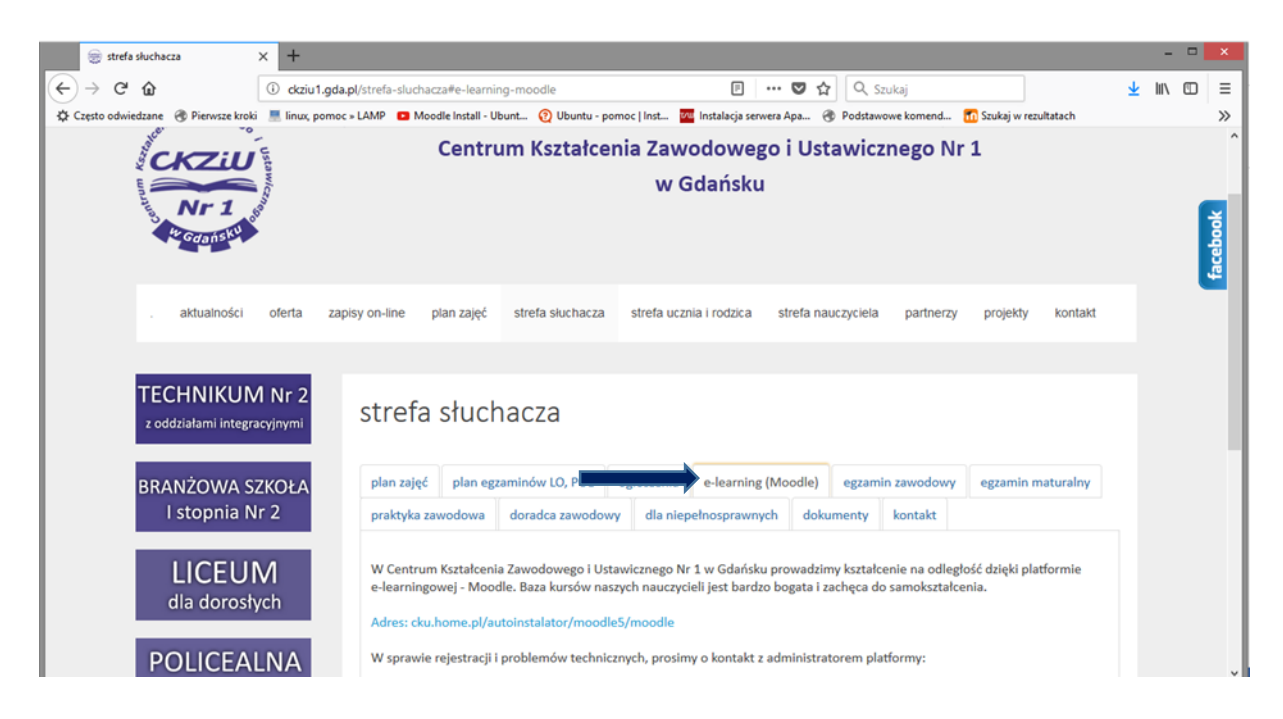

Następnie w strefie słuchacza należy w wejść z zakładkę *e-learning (Moodle)* 

Potem klikamy w link zaznaczony na niebiesko przekierowujący do platformy: *Adres: cku.home.pl/autoinstalator/moodle5/moodle* 

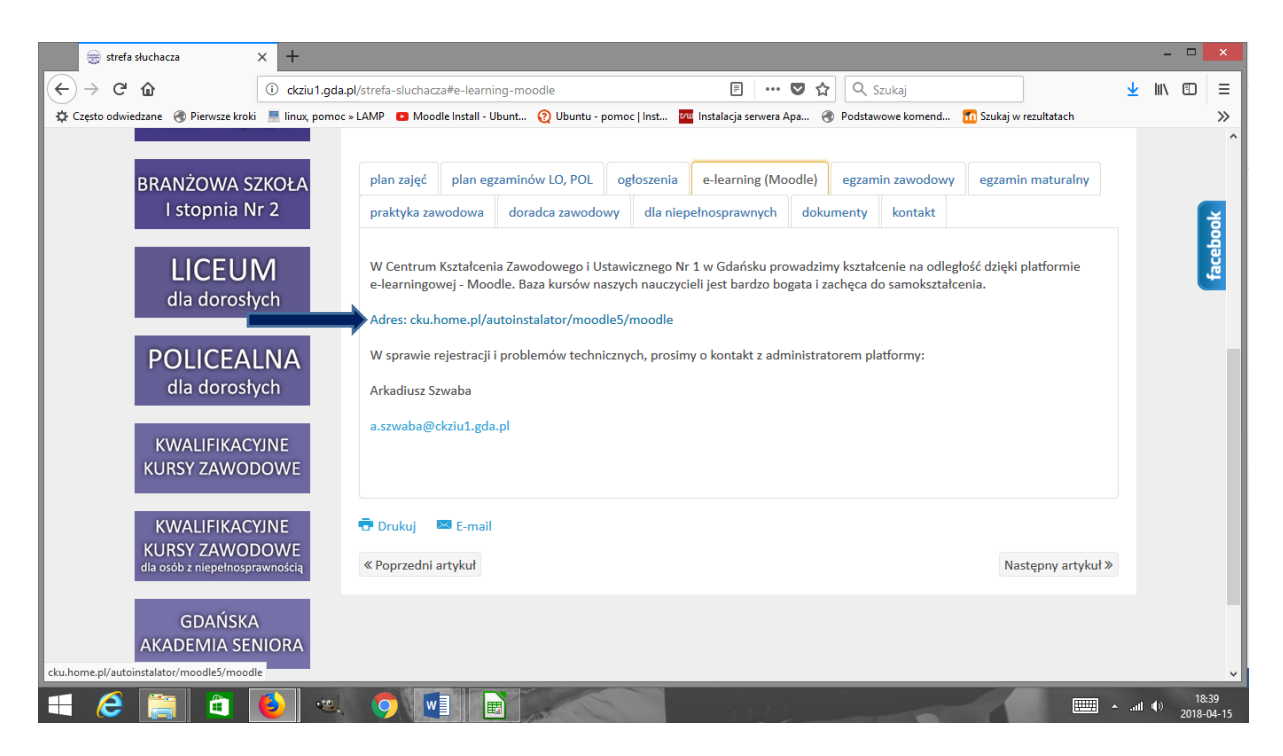

Wówczas wyświetli się Platforma E-learningowa Moodle Centrum Kształcenia Zawodowego i Ustawicznego Nr 1 w Gdańsku. Aby korzystać z materiałów udostępnionych przez nauczycieli należy się na platformę zalogować.

## 2. Zakładanie konta na platformie moodle.

W punkcie 1 jest pokazane jak wejść na platformę. Po kliknięciu niebieskiego linku w strefie słuchacza wyświetla się platforma.

| 🍵 strefa słuchacza                    | × M Platforma E-learningowa Moor × +                         |                                                                   |                                         |                          |                          |                 | -        |      |
|---------------------------------------|--------------------------------------------------------------|-------------------------------------------------------------------|-----------------------------------------|--------------------------|--------------------------|-----------------|----------|------|
| ⊖)→ ଫ ŵ                               | 🛈 🔏 cku.home.pl/autoinstalator/moodle5/moodle/               |                                                                   | e 🛛 1                                   | 🛠 🔍 Szukaj               |                          | Ŧ               | lir\ (   | ס    |
| 🗘 Często odwiedzane   Ø Pierws:       | e kroki 📲 linux, pomoc » LAMP 🛛 🗖 Moodle Install - Ubunt 🔞 I | Jbuntu - pomoc   Inst 🏧 Instal                                    | lacja serwera Apa                       | Podstawowe komend.       | - 📶 Szukaj w rezult      | atach           |          |      |
| Moodle CKZiU Nr 1                     | v Gdańsku Polski (pl) *                                      |                                                                   |                                         |                          | Nie jestes               | s zalogowany(a) | (Zaloguj | się) |
| Platforma E-le                        | arningowa Moodle                                             |                                                                   | and the second                          |                          |                          |                 |          |      |
| Centrum Kszt                          | alcenia Zawodowego i Ustawic                                 | znego Nr 1 w G                                                    | dańsku                                  |                          |                          |                 |          |      |
| NAWIGACJA                             | E                                                            |                                                                   |                                         |                          | ZALOGUJ SIĘ              |                 |          | 3    |
| Strona główna<br>💦 Repozytoria KOWZIU | Tech                                                         | Branžowa Szkola I s<br>nnikum Nr 2                                | stopnia Nr 2                            |                          | Nazwa użytkowni          | ka              |          |      |
| Kursy                                 | CKZIU                                                        | Szkola Policealna                                                 | Thoo                                    | lle                      | Hasio                    |                 |          |      |
| AKTYWNOŚCI                            |                                                              | um Ogólnoksztalcac                                                | ce                                      |                          | 🗌 Zapamiętaj I           | ogin            |          |      |
| Zasoby                                |                                                              | Kwalifikacyjne Kurs                                               | y Zawodowe                              |                          | Zaloguj się              |                 |          |      |
|                                       | Repozytoria KOWZIU                                           |                                                                   |                                         |                          | Zacznij teraz od         | utworzenia now  | ego      |      |
|                                       | Zapraszam do zapoznan<br>gotowe kursy. Poszc:                | ia się z repozytoriami ze strony<br>zególnie materiały można umie | iy internetowej KO<br>eścić na wybranyn | WZIU. Są to<br>n kursie. | konta!<br>Zapomniałeś ha | isia?           |          |      |
|                                       | W sprawie umiesz<br>problemów                                | czenia kursów na platfor                                          | rmie oraz w raz                         | tie                      | KATEGORIE K              | URSÓW           |          | 3    |
|                                       | problemov                                                    | a.szwaba@ckziu1.gda.pl                                            | Pod daleo                               |                          | C EGZAMIN PR             | LÓBNY PISEMNY   | ŝ.       |      |
|                                       |                                                              |                                                                   |                                         |                          | Biblioteka               |                 |          |      |
|                                       | Kategorie kursów                                             | 1                                                                 |                                         |                          | C) Inne                  |                 |          |      |
|                                       |                                                              |                                                                   |                                         | - Zuió uczustko          | Pomoc mood               | Jie             |          |      |

Aby założyć sobie konto na platformie należy kliknąć u góry w prawym rogu Zaloguj się

| Platforma E-learningowa Mood 🗙                   | +                                 |                                                                                                    |                                                                        | - 0         | × |
|--------------------------------------------------|-----------------------------------|----------------------------------------------------------------------------------------------------|------------------------------------------------------------------------|-------------|---|
| -)→ ଫ ŵ                                          | 🛈 🔏 cku.home.pl/autoin:           | stalator/moodle5/moodle/                                                                                                    | 🗉 … ♥ ☆                                                                | \ ⊡         | = |
| Moodle CKZiU Nr 1 w                              | Gdańsku Polski (pl) 🕶             |                                                                                                    | Nic <b>lassica</b> ) (2                                                | Zaloguj się | ) |
| Platforma E-lea<br>Centrum Kszta                 | rningowa Moodle<br>cenia Zawodowe | e<br>go i Ustawicznego Nr 1 w Gdańsku                                                                                                    |                                                                        |             |   |
| NAWIGACJA<br>Strona główna<br>Repozytoria KOWZiU |                                   | Branżowa Szkola I stopnia Nr 2                                                                                                    | ZALOGUJ SIĘ<br>Nazwa użytkownika                                       | - 2         |   |
| Kursy<br>AKTYWNOŚCI                              |                                   | Szkoła Policealna Troodle                                                                                                    | Hasło                                                                  |             |   |
| 🖻 Zasoby                                         |                                   | Kwalifikacyjne Kursy Zawodowe                                                                                                    | Zapamiętaj login<br>Zaloguj się                                        |             |   |
|                                                  | F                                 | Repozytoria KOWZIU<br>Zapraszam do zapoznania się z repozytoriami ze strony internetowej KOWZIU. Są to<br>gotowe kursy. Poszczególnie materiały można umieścić na wybranym kursie. | Zacznij teraz od utworzenia noweg<br>konta!<br>Zapomnialeś hasła?      | O           |   |
|                                                  | p                                 | W sprawie umieszczenia kursów na platformie oraz w razie<br>roblemów proszę napisać emaila pod adres a.szwaba@ckziu1.gda.pl                                                        | KATEGORIE KURSÓW                                                       | - 4         |   |
|                                                  | Kateg                             | jorie kursów<br>Zwiń wszystko                                                                                                    | <ul> <li>Biblioteka</li> <li>Inne</li> <li>Pomoc moodle</li> </ul>     |             |   |
|                                                  | ⊳ EGZ                             |                                                                                                    | <ul> <li>Liceum Ogólnokształcące</li> <li>Szkoła Policealna</li> </ul> |             |   |

| Platforma E-learningowa Moo | oc × +                                                   |                              |                        |                    | × |
|-----------------------------|----------------------------------------------------------|------------------------------|------------------------|--------------------|---|
| $\rightarrow$ C' $\bigstar$ | 🛈 🔏 cku.home.pl/autoinstalator/moodle5/mc                | oodle/login/index.php        | ♥ ☆                    | III\ 🖽             |   |
| oodle CKZiU Nr              | 1 w Gdańsku Polski (pl) -                                |                              | Nie je:                | steś zalogowany(a) | ) |
| Blotformo E                 | leerningewe Meedle                                       |                              |                        |                    |   |
| Centrum Ksz                 | tałcenia Zawodowego i Ustav                              | vicznego Nr 1 w Gdańsku      |                        |                    |   |
| Strona główna 🕨 Zalog       | guj się do serwisu                                       |                              |                        |                    |   |
|                             |                                                          |                              |                        |                    |   |
|                             | Zaloguj się                                              | Czy jesteś w tym serv        | wisie po raz pierws    | zy?                |   |
|                             | Nazwa użutkownika                                        | witam zapraszam do logowania |                        |                    |   |
|                             | Hasio                                                    | Zacznij teraz od utw         | vorzenia nowego konta! |                    |   |
|                             | Zanamietai login                                         |                              |                        |                    |   |
|                             | Zaloguj się                                              |                              |                        |                    |   |
|                             | Zapomniałeś(aś) nazwy użytkownika lub hasła?             |                              |                        |                    |   |
| Przyjmowanie                | cookies (clasteczek) musi być włączone w Twojej przegląd | arce 🕐                       |                        |                    |   |
| Mattá                       | re lurau destance co dle ubducumitríu relevanumuch isla  |                              |                        |                    |   |
| Niektor                     | goście.                                                  |                              |                        |                    |   |
|                             | Zaloguj się jako gość                                    |                              |                        |                    |   |
|                             |                                                          |                              |                        |                    |   |

Po kliknięciu Zaloguj się klikamy Zacznij teraz od utworzenia nowego konta.

Następnie należy wypełnić pola zaznaczone czerwoną gwiazdką: Nazwa użytkownika, Hasło, Email, Powtórz email, Imię, Nazwisko. Po wpisaniu danych klikamy *Utwórz moje nowe konto*.

| n Nowe konto 🛛 🗙 🕂                            |                                                                                                    |                                            | - 0           |      | - |
|-----------------------------------------------|----------------------------------------------------------------------------------------------------|--------------------------------------------|---------------|------|---|
| ↔ → ♂ ŵ                                       | 🛈 🔏 cku.home.pl/autoinstalator/moodle5/moodle/login/signup.php                                                   | ◙ ☆                                        | lii\ 🗉        | ٥    | = |
| Moodle CKZiU Nr 1 w Gd                        | ańsku Polski (pl) ▼                                                                                              | Nie jesteś zalogowany(                     | a) (Zaloguj s | się) | ^ |
| Nazwa użytkownik                              | a*                                                                                                    |                                            |               |      |   |
| Hasi                                          | Hasio musi mieć znaków co najmniej: 8, liczb co najmniej: 1 , małych liter co najmniej: 1 , dużych liter co najm | niej: 1, niestandardowych znaków co najmni | ej: 1         |      | ļ |
| <ul> <li>Proszę wpisać kilka infor</li> </ul> | macji o sobie                                                                                                    |                                            |               |      |   |
| E-ma                                          | []#                                                                                                    |                                            |               |      |   |
| E-mail (jeszcze raz                           | )*                                                                                                    |                                            |               |      |   |
| Imi                                           | \$*                                                                                                    |                                            |               |      |   |
| Nazwisk                                       | Dx                                                                                                    |                                            |               |      |   |
| Mias                                          | to                                                                                                    |                                            |               |      |   |
| к                                             | Traj Wybierz kraj V                                                                                              |                                            |               |      |   |
|                                               | Utwórz moje nowe konto Anuluj                                                                                    |                                            |               |      |   |

Na podany email przyjdzie link aktywacyjny w który trzeba kliknąć aby potwierdzić konto. Jeżeli link nie jest zaznaczony na niebiesko wówczas trzeba go skopiować wkleić do paska adresów w przeglądarce.

## 3. Zalogowanie się na Platformie Moodle Cenrtum Kształcenia Zawodowego i Ustawicznego Nr 1 w Gdańsku.

Aby zalogować się na platformę należy kliknąć u góry po prawej w Zaloguj się.

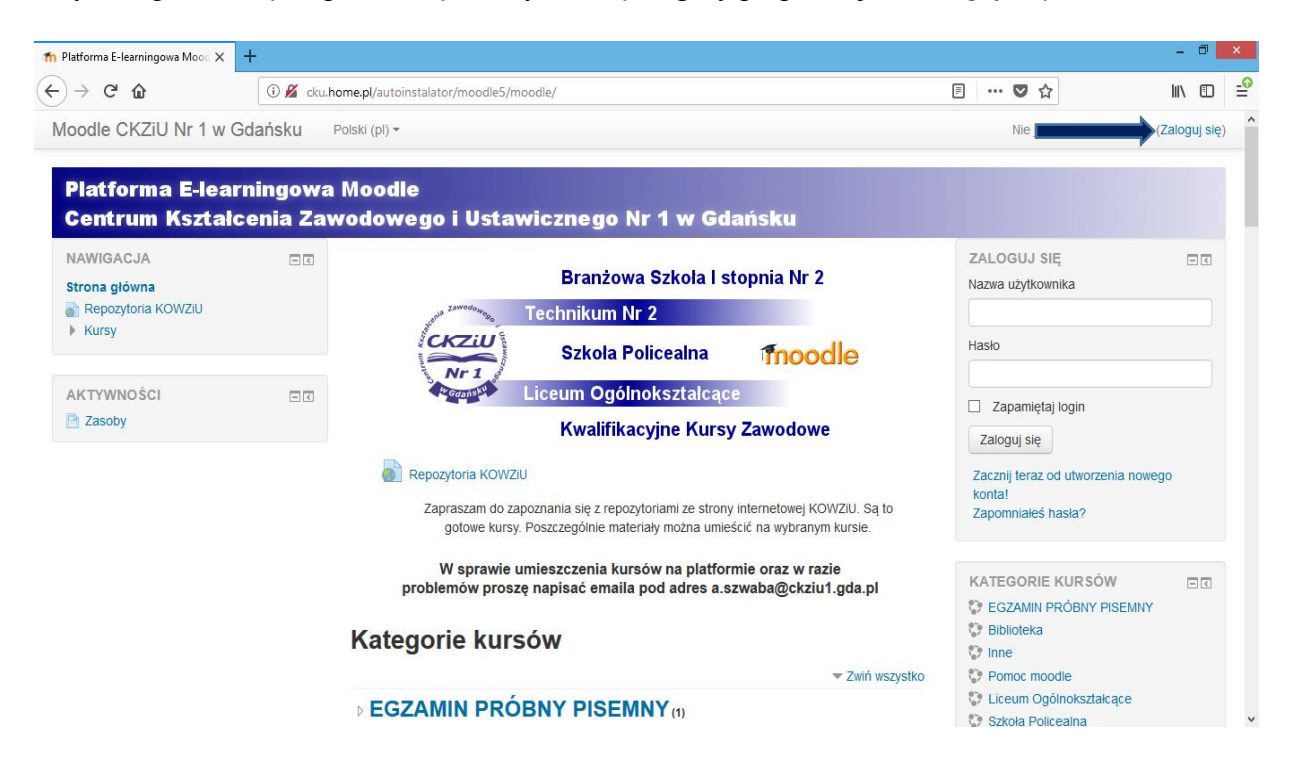

Następnie należy wpisać *Nazwę użytkownika* oraz *Hasło* (w odpowiednich polach) jakie zostało podane podczas zakładania konta na moodle.

| ท Platforma E-learningowa Mood 🗙 🕙                                    | +                                                         |                                 |                        |                                              |        |     | -                 | . 0             | ×         |
|-----------------------------------------------------------------------|-----------------------------------------------------------|---------------------------------|------------------------|----------------------------------------------|--------|-----|-------------------|-----------------|-----------|
| $\overleftarrow{\leftarrow}$ $\rightarrow$ C $\overleftarrow{\omega}$ | 🛈 🔏 cku.home.pl/autoinstalate                             | pr/moodle5/moodle/login/index.p | hp                     |                                              | ··· 🛡  | ជ   | hr                | \               | Ξ         |
| Moodle CKZiU Nr 1 w G                                                 | dańsku Polski (pl) -                                      |                                 |                        |                                              |        |     | Nie jesteś zalogo | wany(a)         | , ^       |
| Platforma E-lear<br>Centrum Kształc<br>Strona główna 🕨 Zaloguj się de | ningowa Moodle<br>enia Zawodowego<br><sup>o serwisu</sup> | i Ustawicznego                  | Nr 1 w Gdańs           | ku                                           |        |     |                   |                 |           |
|                                                                       | Zaloguj się                                               |                                 | Czy jesteś             | w tym serwisie po                            | o raz  | pie | erwszy?           |                 |           |
| Na                                                                    | azwa użytkownika<br>Hasło                                 |                                 | witam zapraszam do log | owania<br>Zacznij teraz od utworzenia nowego | konta! | ]   |                   |                 |           |
|                                                                       | Zapamiętaj login<br>Zaloguj się                           |                                 |                        |                                              |        |     |                   |                 |           |
| Zapor                                                                 | nniałeś(aś) nazwy użytkownika lub h                       | asła?                           |                        |                                              |        |     |                   |                 |           |
| Przyjmowanie cookies                                                  | (ciasteczek) musi być włączone w T                        | wojej przeglądarce 🕐            |                        |                                              |        |     |                   |                 |           |
| Niektóre kursy                                                        | dostępne są dla użytkowników zalo<br>goście.              | gowanych jako                   |                        |                                              |        |     |                   |                 |           |
|                                                                       | Zaloguj się jako gość                                     |                                 |                        |                                              |        |     |                   |                 |           |
| 🛋 🙆 🚞 🛍                                                               | 🧿 실 🛛                                                     |                                 |                        |                                              |        |     | - P 🖥 🔁 🕼         | 08:0<br>2018-04 | 6<br>4-19 |

Po zalogowaniu się na platformę w prawym górnym rogu pojawi się nasze imię i nazwisko, co znaczy, że poprawnie się zalogowaliśmy i możemy przystąpić do zapisania się na kurs u danego nauczyciela.

| <u>Plik E</u> dycja <u>W</u> idok <u>H</u> istoria <u>Z</u> akładki <u>I</u> | <u>N</u> arzędzia Pomo <u>s</u> |                                                                                      |                                                   |                                  |                 |                                                                                                    | - 0 ×          |
|------------------------------------------------------------------------------|---------------------------------|--------------------------------------------------------------------------------------|---------------------------------------------------|----------------------------------|-----------------|----------------------------------------------------------------------------------------------------|----------------|
| 🏫 Platforma E-learningowa Moos 🗙 🧧                                           |                                 |                                                                                      | B                                                 |                                  |                 |                                                                                                    |                |
| ← → ♂ ŵ                                                                      | 🛈 🏓 cku.ho                      | ne.pl/autoinstalator/moodle5/moodle/                                                 | Ð                                                 | … ♥ ☆                            | <b>Q</b> Szukaj |                                                                                                    |                |
| Moodle CKZiU Nr 1 w Go                                                       | lańsku                          | Polski (pl) 🕶                                                                        |                                                   |                                  |                 | Arek S                                                                                                    | zwaba 🤉 🔹      |
| Platforma E-learr<br>Centrum Kształco                                        | ningowa<br>enia Zav             | Moodle<br>vodowego i Ustawicznego Nr 1                                               | l w Gdańsku                                       |                                  |                 |                                                                                                    | =              |
| NAWIGACJA<br>Strona główna<br>= Moja strona domowa<br>b Strony               |                                 | Branżowa Sz<br>Technikum Nr 2                                                        | zkola I stopnia I                                 | Nr 2                             |                 | WIADOMOŚCI<br>Brak oczekujących wiad<br>Wiadomości                                                                                        | e c<br>domości |
| <ul> <li>Moje kursy</li> </ul>                                               |                                 | Nr 1<br>Liceum Ogólnoks                                                              | ealna 👘                                           | oodle                            |                 | MOJE KURSY                                                                                                    |                |
| AKTYWNOSCI                                                                   |                                 | Kwalifikacyjr                                                                        | ne Kursy Zawoo                                    | lowe                             |                 | <ul> <li>Przedmioty mechniczne 5</li> <li>Geografia 1 Tc, 1 Tf, 1S,<br/>młodzieżowa 2017/2018</li> <li>Linuka grecka i rzymska</li> </ul> | 1 MK - szkoła  |
| MENU BLOGU<br>Wpisy w blogu<br>Dodaj nowy wpis                               |                                 | Zapraszam do zapoznania się z repozytoria<br>gotowe kursy. Poszczególnie materiały r | ami ze strony internetov<br>można umieścić na wyt | vej KOWZIU. Są<br>pranym kursie. | to              | Koncepcje milości w Biblii<br>Przedmioty mechniczne 6                                                                                     |                |
| Wyszukaj                                                                     |                                 | W sprawie umieszczenia kursów<br>problemów proszę napisać emaila pod                 | na platformie oraz<br>l adres a.szwaba@o          | w razie<br>ckziu1.gda.pl         |                 | <ul> <li>Poligrafia</li> <li>A.55 Drukowanie cyfrowe</li> </ul>                                                                           |                |
|                                                                              |                                 | Kategorie kursów                                                                     |                                                   |                                  |                 | WSZYSTKIE KURSY                                                                                                    |                |
| cku.home.pl/autoinstalator/moodle5/moodl                                     | e/#                             |                                                                                      | /                                                 | ▼ Zwiń w                         | szystko         | KALENDARZ                                                                                                    |                |

## 4. Zapisanie się na kurs u danego nauczyciela.

Aby zapisać się na kurs u danego nauczyciela trzeba znaleźć jego nazwisko na stronie głównej moodle. Nauczyciele są ułożeni alfabetycznie nazwiskami. Na dole na stronie głównej klikamy *Zobacz więcej*.

| <u>Plik Edycja Widok Historia Zal</u> | kładki <u>Narzędzia Pomoc</u><br>× +                                                        | B                     |          |                 |
|---------------------------------------|---------------------------------------------------------------------------------------------|-----------------------|----------|-----------------|
| ← → ♂ ŵ                               | ③ ₱ cku.home.pl/autoinstalator/moodle5/moodle/                                              |                       | Q Szukaj | II\ ① ≡         |
| Moodle CKZiU Nr 1                     | w Gdańsku Polski (pl) -                                                                     |                       |          | Arek Szwaba 🔍 👻 |
|                                       | Technik logistyk (1)                                                                        |                       |          |                 |
|                                       | ▷ Inne (4)                                                                                  |                       |          |                 |
|                                       | Bazan Piotr                                                                                 |                       |          |                 |
|                                       | ✓Bona Lidia                                                                                 |                       |          |                 |
|                                       | Historia (6)                                                                                |                       |          |                 |
|                                       | ▷ WOS                                                                                       |                       |          |                 |
|                                       | Budych Rajmund                                                                              |                       |          |                 |
|                                       | Blok Wioletta (3)                                                                           |                       |          |                 |
|                                       | Buchholc Natalia (7)                                                                        |                       |          |                 |
|                                       | Zobacz wiecej                                                                               |                       |          |                 |
|                                       | Przeszukaj kursy:                                                                           | Wykonaj               |          |                 |
| cku home nl/autoinstalator/moodle     | Jesteś zalogowany(a) jako<br>S/mondle/rource/index obo?browce-rateonries@nane=1@rateonrid=0 | Arek Szwaba (Wyloguj) |          | E               |

Szukamy danego nauczyciela przewijając kolejno strony na dole.

| <u>Plik Edycja Widok Historia Zakła</u> | dki Narzędzia Pomo <u>c</u>                                                                        |
|-----------------------------------------|----------------------------------------------------------------------------------------------------|
| ← → C' ŵ                                | 🛈 cku.home.pl/autoinstalator/moodle5/moodle/course/index.php?browse=categories&page 🚥 🛛 🏠 🔍 Szukaj |
| Moodle CKZiU Nr 1 w                     | / Gdańsku Polski (pl) → Arek Szwaba 2 →                                                            |
|                                         | > Dworaczek Andrzej                                                                                |
|                                         | ▹ Dylis Radosław                                                                                   |
|                                         | → Glińska - Łobacz Henryka                                                                         |
|                                         | Głuchowski Ryszard                                                                                 |
|                                         | → Jabłońska Danuta                                                                                 |
|                                         | → Jakubowska Danuta                                                                                |
|                                         | → Janik Małgorzata                                                                                 |
|                                         | → Janulewicz Urszula                                                                               |
|                                         | a: (Poprzedni) 1 2 3 4 5 6 (Dalej)                                                                 |
|                                         | Jesteś zalogowany(a) jako Arek Szwaba (Wyloguj)<br>Strona główna                                   |

Jak już danego nauczyciela znajdziemy wówczas klikamy na niego.

| 👘 Moodle CKZiU Nr 1 w Gdańsku     | × +                                                                                               |       |
|-----------------------------------|---------------------------------------------------------------------------------------------------|-------|
| ← → ♂ ŵ                           | 🛈 cku.home.pl/autoinstalator/moodle5/moodle/course/index.php?browse=categories&perps 🛡 🏠 🔍 Szukaj | =   ם |
| Moodle CKZiU Nr 1                 | w Gdańsku Polski (pl) - Arek Szwaba                                                               | •     |
|                                   | Stanisławczyk Henryk                                                                              |       |
|                                   | Steciak Krzysztof                                                                                 |       |
|                                   | → Stelmaszczyk Michał                                                                             |       |
|                                   | Szmigiel Piotr                                                                                    |       |
|                                   | → Szostak Izabela                                                                                 |       |
|                                   | Szreder Alicja                                                                                    |       |
|                                   | Szwaba Arkadiusz                                                                                  |       |
|                                   | Warasiecki Jerzy                                                                                  |       |
|                                   | → Wasiniewska Justyna                                                                             |       |
|                                   | → Wiśniowska Maria                                                                                |       |
| cku.home.pl/autoinstalator/moodle | /moodle/course/index.php?categoryid=152 ) ewska Wanda                                             |       |

Nauczyciel jest kategorią w której znajdują się odpowiednie kursy. Dany nauczyciel może też miedź tzw. podkategorię w których będą znajdowały się kursy z materiałami.

#### Następnie klikamy na dany kurs.

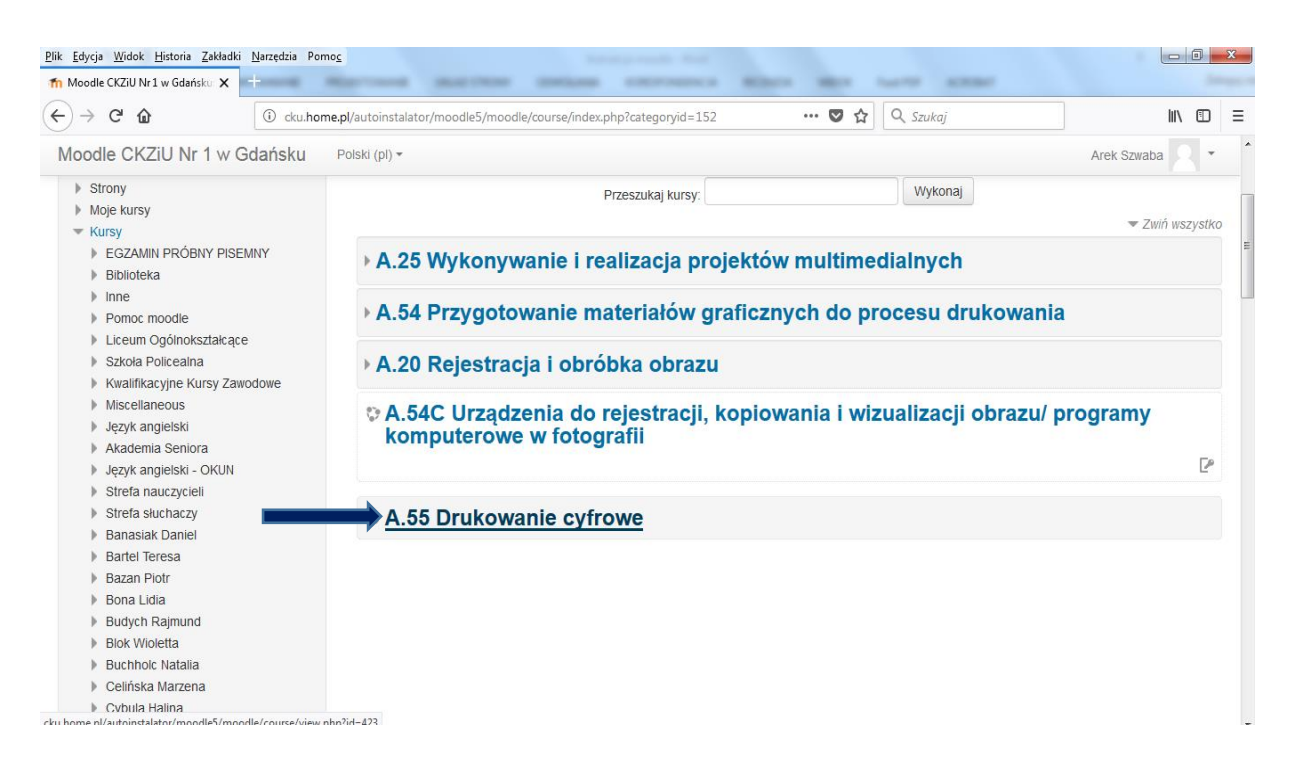

Następnie należy wpisać klucz dostępu do kursu który podaje nauczyciel.

| <u>Edycja Widok H</u> istoria <u>Z</u> akładki <u>N</u> arzędzia Pol<br>SZA 4.55 Drukowanie Cyfrowe X |                                                                            |             |
|----------------------------------------------------------------------------------------------------|----------------------------------------------------------------------------|-------------|
| -) → C û () <u>%</u> cku                                                                              | nome.pl/autoinstalator/moodle/5/moodle/enrol/index.php?id=423 💟 😭 🔍 Szukaj | III\ 🖸      |
| Moodle CKZiU Nr 1 w Gdańsku                                                                           | Polski (pl) *                                                              | Arek Szwaba |
|                                                                                                    |                                                                            |             |
| A.55 Drukowanie cy                                                                                    | frowe                                                                      |             |
| Strona główna 🕨 Kursy 🕨 Szwaba Arkadiu                                                                | z 🕨 SzA A 55 Drukowanie Cyfrowe 🕨 Zapisz mnie na ten kurs 🕨 Opcje zapisów  |             |
| NAWIGACJA                                                                                             | Opcje zapisów                                                              |             |
| Strona główna Moja strona domowa                                                                      | © A.55 Drukowanie cyfrowe                                                  | P           |
| <ul> <li>Strony</li> <li>Bieżący przedmiot</li> </ul>                                                 |                                                                            |             |
| <ul> <li>SZA A.55 Drukowanie Cyfrowe</li> <li>Moje kursy</li> </ul>                                   |                                                                            |             |
|                                                                                                    | Klucz dostępu                                                              |             |
| Administracja kursem                                                                                  |                                                                            |             |
| L Zapisz mnie na ten kurs<br>Competencies                                                             | Zapisz mnie                                                                |             |
|                                                                                                    |                                                                            |             |
|                                                                                                    | Jesteś zalogowany(a) jako Arek Szwaba (Wyloguji)                           |             |
|                                                                                                    | SzA A.55 Drukowanie Cyfrowe                                                |             |

Po wpisaniu klucza dostępu jesteśmy zapisani na kurs i możemy przeglądać materiały.

| <u>P</u> lik <u>E</u> dycja <u>W</u> idok <u>H</u> istoria <u>Z</u> akładki <u>N</u> arz                                                                          | zędzia Pomo <u>c</u>                                                                                                    |                                                                                                    |
|----------------------------------------------------------------------------------------------------|----------------------------------------------------------------------------------------------------|----------------------------------------------------------------------------------------------------|
| fn Kurs: A.55 Drukowanie cyfrowe 🗙 🕂                                                                                                    | and Marrison matrices makes correctly finds for barty                                                                                                    | alter Ingen                                                                                                    |
| ← → ♂ ŵ                                                                                                    | 🕽 🎤 cku.home.pl/autoinstalator/moodle5/moodle/course/view.php?id=423 💌 😴 🚖 🔍 Szuko                                                                                                    | aj III\ 🗊 🗏                                                                                                    |
| Moodle CKZiU Nr 1 w Gdar                                                                                                    | ńsku Polski (pl) •                                                                                                    | Arek Szwaba                                                                                                    |
| A.55 Drukowani<br>Strona główna 🕨 Szwaba Arkadius                                                                                                    | e cyfrowe<br>z > SZA A 55 Drukowanie Cyfrowe                                                                                                    | E                                                                                                    |
| NAWIGACJA<br>Strona główna<br>Moja strona domowa<br>I Strony                                                                                                    | Forum aktualności                                                                                                    | SZUKAJ W FORACH CONSTRUCTION OF CONSTRUCTION OF CONSTRUCTURA OS CONSTRUCTION OF CONSTRUCTURA OS CONSTRUCTURA OS CONSTRUCTURA O |
| Bieżący przedmiot     SzA A.55 Drukowanie Cyfro     Uczestnicy     Odznaki     Gówne składowe                                                                     | we Temat 1                                                                                                    | NAJNOWSZE WIADOMOŚCI CC<br>(Nie umieszczono jeszcze żadnych<br>nowości)                                                                                                    |
| <ul> <li>Common stratute</li> <li>Ternat 1</li> <li>Ternat 2</li> <li>Ternat 3</li> <li>Ternat 4</li> <li>Ternat 5</li> <li>Ternat 6</li> <li>Ternat 7</li> </ul> | Urządzenie do drukowania/druk wielkoformatowy         Prezentacja plotera i podzespołów         Podłoża do druku wielkoformatowego         Technologia cyfrowa w produkcji grafiki reklamowej         Podłoża/Materiał do druku wielkoformatowego w grafice reklamowej | NADCHODZĄCE DI<br>WYDARZENIA<br>Brak nadchodzących spotkań<br>Przejdź do kalendarza<br>Nowy termin                                                                                                    |
| <ul> <li>Temat 8</li> <li>Temat 9</li> <li>Temat 10</li> </ul>                                                                                                    | Przykłady grafiki reklamowej                                                                                                    |                                                                                                    |

#### 5. Wchodzenie na kurs na który już się wcześniej zapisaliśmy.

Po zalogowaniu się na platformę wchodzimy w kursy na które już się wcześniej zapisaliśmy w zakładce *Moje kursy*.

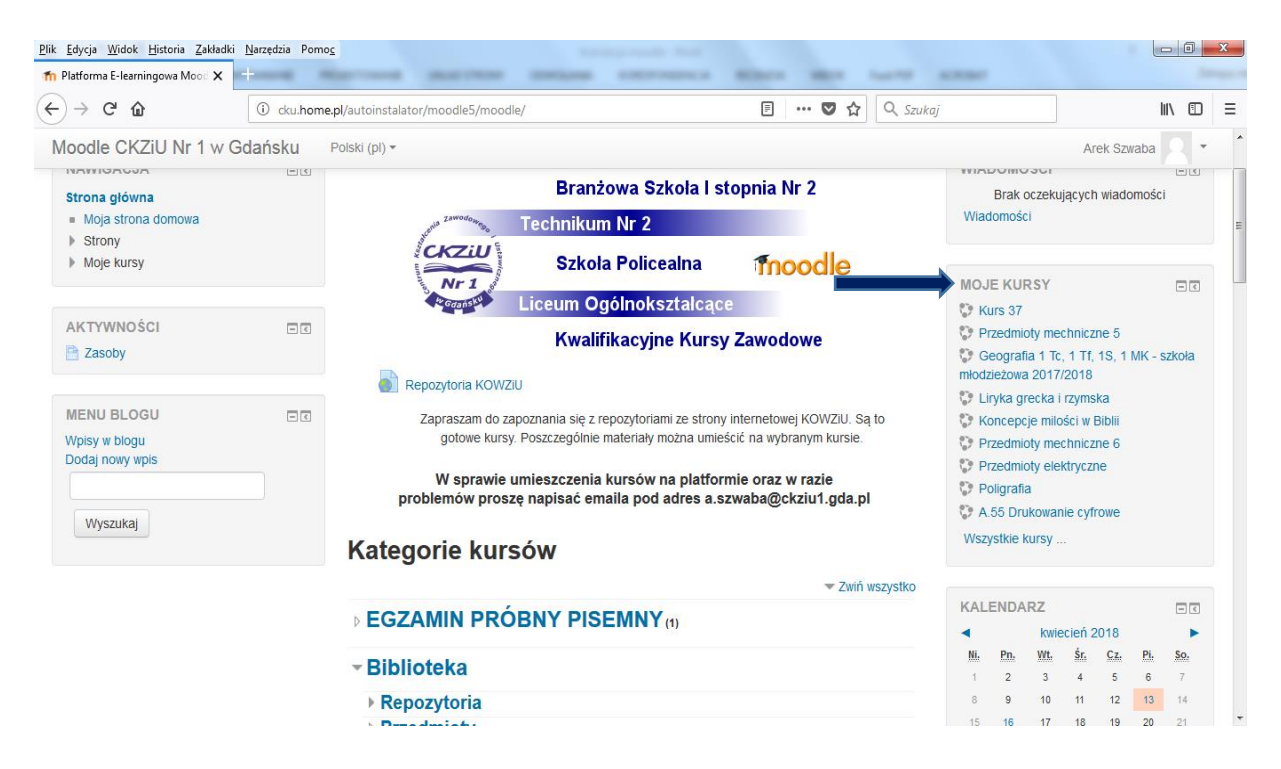

Nazwiska nauczyciela szukamy wówczas jeżeli chcemy pierwszy raz się na kurs zapisać. Kursy na które jesteśmy już zapisani znajdują się w zakładce Moje kursy na stronie głównej. po prawej stronie. Zakładka Moje kursy pojawia się po zalogowaniu.

# 6. Przesłanie pracy zaliczeniowej/ referatu/ zadania domowego nauczycielowi na platformie moodle.

Na platformie moodle dany nauczyciel może poprosić o przesłanie jakieś pracy (może to być zadanie domowe, referat, praca zaliczeniowa).

Po zalogowaniu się na platformę i wejściu w odpowiedni kurs w zakładce Moje kursy klikamy w dany link dotyczący przesyłanego zadania. W naszym przypadku nazywa się on *Praca zaliczeniowa* ( nazwa ta może być dowolna, w zależności od nauczyciela, np. Praca domowa, Zadanie itp.)

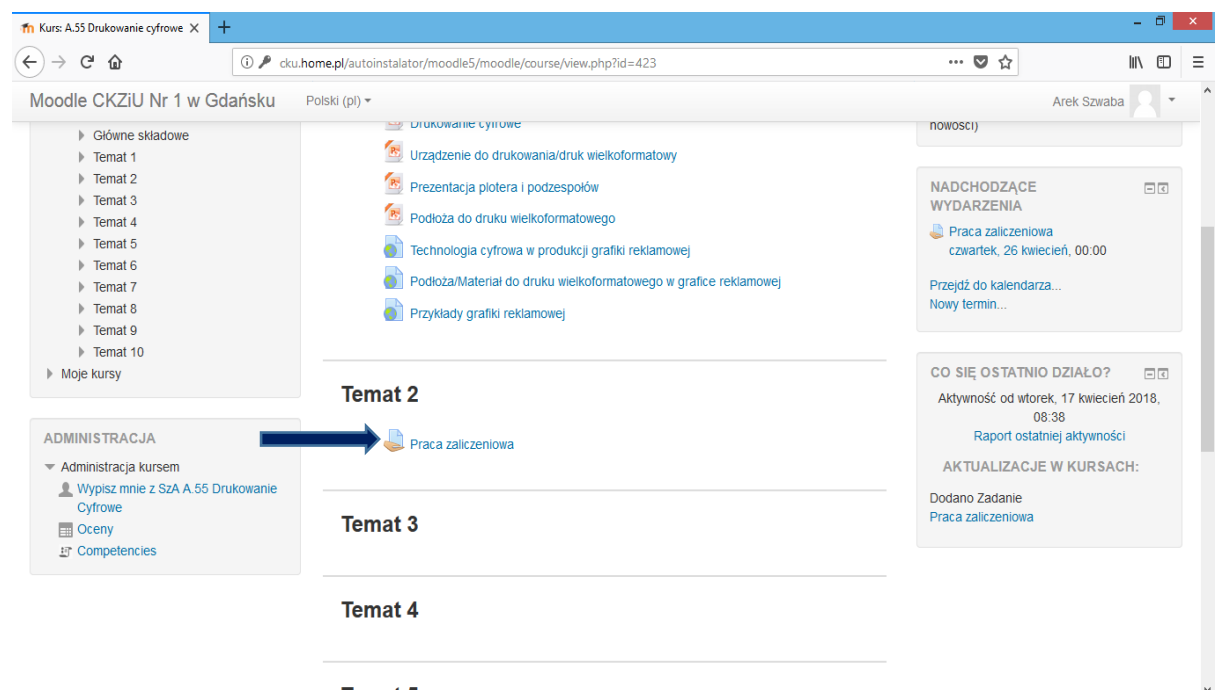

Po wejściu w zakładkę Praca zaliczeniowa należy następnie kliknąć Dodaj zadanie

| fn Zadanie X -                                                                                      | +        |                                               |                                   |     | -           |   | × |
|----------------------------------------------------------------------------------------------------|----------|-----------------------------------------------|-----------------------------------|-----|-------------|---|---|
| ← → ♂ û                                                                                             | i cku.ho | me.pl/autoinstalator/moodle5/moodle/mod/assig | gn/view.php?id=34614              | ♥ ☆ | lii\        | • | Ξ |
| Moodle CKZiU Nr 1 w Go                                                                              | dańsku   | Polski (pl) 🕶                                 |                                   |     | Arek Szwaba | - | ^ |
| <ul> <li>Strony</li> <li>Bieżący przedmiot</li> </ul>                                               |          | Status przesłanego zad                        | ania                              |     |             |   |   |
| <ul> <li>SzA A.55 Drukowanie Cyfr</li> <li>Uczestnicy</li> </ul>                                    | owe      | Status przesłanego zadania                    | Nie próbowano                     |     |             |   |   |
| <ul> <li>Odznaki</li> </ul>                                                                         |          | Stan oceniania                                | Nie ocenione                      |     |             |   |   |
| <ul> <li>Główne składowe</li> <li>Temat 1</li> </ul>                                                |          | Termin oddania                                | czwartek, 26 kwiecień 2018, 00:00 |     |             |   |   |
| Temat 2                                                                                             |          | Pozostały czas                                | 6 dni 15 godz.                    |     |             |   |   |
| Praca zaliczeniowa Temat 3                                                                          | 1        | Ostatnio modyfikowane                         | -                                 |     |             |   |   |
| <ul> <li>Temat 4</li> <li>Temat 5</li> <li>Temat 6</li> <li>Temat 7</li> </ul>                      |          | Komentarz do przesłanego zadania              | ▶ Komentarze (0)                  |     |             |   |   |
| <ul> <li>Temat 7</li> <li>Temat 8</li> <li>Temat 9</li> <li>Temat 10</li> <li>Moje kursy</li> </ul> |          |                                               | Dodaj lub edytuj swoje zadanie    |     |             |   |   |
| ADMINISTRACJA<br>Administracja kursem                                                               | - <      |                                               |                                   |     |             |   |   |
|                                                                                                    |          | Jesteś zalodowa                               | nv(a) iako Arek Szwaba (Wylogui)  |     |             |   |   |

Przenosimy naszą prace z komputera do moodle w pole gdzie jest niebieska strzałka skierowana w dół.

| ท Zadanie                                                               |                 | × H                                     | -                  |                 |                                                             |                                                                                   |                                      |                        |                                |                        | -                      | ٦        | × |
|-------------------------------------------------------------------------|-----------------|-----------------------------------------|--------------------|-----------------|-------------------------------------------------------------|-----------------------------------------------------------------------------------|--------------------------------------|------------------------|--------------------------------|------------------------|------------------------|----------|---|
| $\overleftarrow{ \boldsymbol{\leftarrow}} \rightarrow ~ \boldsymbol{C}$ | 企               |                                         | i 🔏 cku.h          | ome.pl/autoin   | stalator/moodle5/mc                                         | odle/mod/assign/vie                                                               | w.php?id=34614                       | &action=editsubmission |                                | ♥ ☆                    | lii\                   | •        | ≡ |
| <u>]</u> i = I                                                          |                 |                                         |                    | Pulpit          |                                                             |                                                                                   | - 🗆 🗙                                |                        |                                |                        | Arek Szwaba            | •        | ^ |
| Narzędzia główne                                                        | e Udostęp       | nianie \                                | Vidok              |                 |                                                             |                                                                                   | v 🕐                                  |                        |                                |                        |                        |          |   |
| 👻 🋧 🔳 Pulpit                                                            | t→              |                                         |                    |                 | ~ Č                                                         | Przeszukaj: Pulpit                                                                | <i>م</i>                             |                        |                                |                        |                        |          |   |
|                                                                         |                 |                                         |                    |                 | j 🔲 📕 🔻                                                     | 👗 🗋 📋 🗙                                                                           | 🗸 🖃 🌍                                |                        |                                |                        |                        |          |   |
| bione<br>Istatnie mieisca                                               | ء <b>ج</b>      | krót<br>36 B                            |                    |                 | Skrót<br>2,15 KB                                            |                                                                                   | ^                                    | adanie                 |                                |                        |                        |          |   |
| obrane<br>ulpit                                                         |                 | n <b>kscape</b><br>krót<br>24 B         |                    | Æ               | Movavi Video Editor 14<br>Skrót<br>1,10 KB                  |                                                                                   |                                      |                        |                                |                        |                        |          |   |
| ۱ komputer<br>okumenty                                                  |                 | <b>lotepad++</b><br>krót<br>36 B        |                    | ý               | Oracle VM VirtualBox<br>Skrót<br>1,06 KB                    |                                                                                   |                                      |                        | Maksymalny rozm                | niar dla nowych plików | : 2MB, maksimum załącz | ników: 1 |   |
| 1uzyka<br>Ibrazy                                                        |                 | <b>rzeglądarka</b><br>krót<br>,07 KB    | Opera              | A               | VLC media player<br>Skrót<br>1,05 KB                        |                                                                                   | - 1                                  |                        |                                |                        | 88 =                   | VE       |   |
| obrane<br>ulpit<br><i>l</i> ideo                                        |                 | A <b>ny Video Co</b><br>krót<br>,18 KB  | onverter           | 1               | Brackets.Release.1.12<br>Pakiet Instalatora Wind<br>69,0 MB | ows                                                                               |                                      |                        |                                |                        |                        |          |   |
| ysk lokalny (C:)<br>tacja dysków CD (E<br>1v Passport (F:)              |                 | <b>ladrowanie_</b><br>lik PDF<br>,39 MB | ACR                |                 | <b>OperaSetup</b><br>Opera Installer<br>Opera Software      |                                                                                   |                                      |                        | -                              |                        |                        |          |   |
| ć                                                                       | P<br>1          | <b>asek_narzed</b><br>lik PDF<br>,28 MB | zi_ACR             |                 | Praca<br>Dokument programu N<br>11,1 KB                     | ficrosoft                                                                         |                                      | Mozesz przeciągnąc     | - i upuscic pliki tutaj, aby j | e dodac.<br>           |                        |          |   |
| y: 25 1 zaznaczoj                                                       | ny element. 11, | ampp-win32<br>r<br>litnami<br>.1 KB     | !-5.6.28-1-VC11-in | stall           |                                                             | Typ: Dokument prog<br>Autorzy: Admin<br>Rozmiar: 11,1 KB<br>Data modyfikacji: 201 | ramu Microsoft Wor<br>18-04-19 08:46 | rd<br>Ij               |                                |                        |                        |          |   |
| ment programu Mie                                                       | crosoft Word, A | Autorzy: Adn                            | nin, Rozmiar: 11,1 | KB, Data modyfi | kacji: 2018-0 11,1 KB                                       | 🖳 Komputer                                                                        |                                      | Ľ                      |                                |                        |                        |          |   |
| ► Te                                                                    | emat 9          |                                         |                    |                 |                                                             |                                                                                   |                                      |                        |                                |                        |                        |          |   |

Jak już widzimy, że nasza praca jest wstawiona to klikamy na dole Zapisz zmiany.

| ท Zadanie 🛛 🗙 -                                                                                                    | +                       |                                                                                 |                                    |                |                                     | -                       | ٥        | ×            |
|----------------------------------------------------------------------------------------------------|-------------------------|---------------------------------------------------------------------------------|------------------------------------|----------------|-------------------------------------|-------------------------|----------|--------------|
| (←) → ⊂ ⊕                                                                                                    | 🛈 🔏 cku.ł               | nome.pl/autoinstalator/moodle5/moodle/mod/                                      | /assign/view.php?id=34614&action=e | editsubmission | ♥ ☆                                 | lii\                    | •        | Ξ            |
| Moodle CKZiU Nr 1 w Go                                                                                                    | dańsku                  | Polski (pl) 🕶                                                                   |                                    |                |                                     | Arek Szwaba             | -        | ^            |
| A.55 Drukowat<br>Strona glówna ► Szwaba Arkad<br>NAWIGACJA<br>Strona glówna<br>■ Moja strona domowa<br>► Strony<br>■ Bieżący przedmiot<br>■ SzA A 55 Drukowanie Cyfr<br>► Uczestnicy<br>■ Odznaki<br>■ Glówne składowe<br>► Temat 1<br>■ Temat 2<br>■ Praca zaliczeniowa<br>■ Temat 4<br>■ Temat 4<br>■ Temat 5 | nie cyf<br>diusz > SZAA | 55 Drukowanie Cyfrowe 🕨 Temat 2 🕨 Pra<br>Praca zaliczeniowa<br>Przesyłane pliki | ca zaliczeniowa 🕨 Edytuj zadanie   |                | Maksymainy rozmiar dla nowych pików | : 2MB, maksimum zełęczi | ników: 1 |              |
| <ul> <li>Temat 6</li> <li>Temat 7</li> </ul>                                                                                                    |                         |                                                                                 | Zapisz zmiany Anuluj               |                |                                     |                         |          |              |
| <ul> <li>Temat 8</li> <li>Temat 9</li> </ul>                                                                                                    |                         |                                                                                 |                                    |                |                                     |                         |          |              |
| Temat 10                                                                                                    |                         |                                                                                 |                                    |                |                                     |                         |          | $\checkmark$ |

Po kliknięciu zapisz zmiany widzimy, że nasza praca została przesłana na kursie nauczycielowi do sprawdzenia.

| fn Zadanie X 🕇                                                           | ÷              |                                                |                                   |       | -           | ٥ | × |
|--------------------------------------------------------------------------|----------------|------------------------------------------------|-----------------------------------|-------|-------------|---|---|
| (←) → ⊂ ŵ                                                                | i cku.home.    | .pl/autoinstalator/moodle5/moodle/mod/assign/v | iew.php?id=34614&action=view      | … ◙ ☆ | lii\        |   | Ξ |
| Moodle CKZiU Nr 1 w Gd                                                   | lańsku P       | olski (pl) 🕶                                   |                                   |       | Arek Szwaba |   | ^ |
| A.55 Drukowan                                                            | nie cyfr       | owe                                            |                                   |       |             |   | 1 |
| Strona główna 🕨 Szwaba Arkadi                                            | iusz 🕨 SzA A.5 | 5 Drukowanie Cyfrowe 🕨 Temat 2 🕨 Praca za      | liczeniowa                        |       |             |   |   |
| NAWIGACJA<br>Strona główna<br>Moja strona domowa<br>I Strony             | - (            | Praca zaliczeniowa<br>Status przesłanego zadar | iia                               |       |             |   |   |
| <ul> <li>Bieżący przedmiot</li> <li>SzA A.55 Drukowanie Cyfro</li> </ul> | owe            |                                                |                                   |       |             |   |   |
| <ul> <li>Uczestnicy</li> <li>Odznaki</li> </ul>                          |                | Status przesianego zadania<br>Stan oceniania   | Nie ocenione                      |       |             |   |   |
| <ul> <li>Główne składowe</li> <li>Temat 1</li> </ul>                     |                | Termin oddania                                 | czwartek, 26 kwiecień 2018, 00:00 |       |             |   |   |
| <ul> <li>Temat 2</li> <li>Praca valiazaniowa</li> </ul>                  |                | Pozostały czas                                 | 6 dni 15 godz.                    |       |             |   |   |
| <ul> <li>Temat 3</li> </ul>                                              |                | Ostatnio modyfikowane                          | czwartek, 19 kwiecień 2018, 08:54 |       |             |   |   |
| <ul> <li>Temat 4</li> <li>Temat 5</li> </ul>                             |                | Przesyłane pliki                               | Praca.docx                        |       |             |   |   |
| <ul> <li>Temat 6</li> <li>Temat 7</li> </ul>                             |                | Komentarz do przesłanego zadania               | ► Komentarze (0)                  |       |             |   |   |
| Temat 8  Temat 9  Temat 10  Moie kursy                                   |                |                                                | Edytuj zadanie                    |       |             |   |   |
| P WOJE KUISY                                                             |                |                                                | Dodaj lub edytuj swoje zadanie    |       |             |   |   |

## 7. Rozwiązanie testu na platformie moodle.

Aby rozwiązać test wchodzimy w dany kurs, a następnie klikamy Test (tutaj nazwa może być różna w zależności od nauczyciela).

| n Kurs: A.55 Drukowanie cyfrowe 🗙 🚽                                                                               |                                                                                                    | - 8 🗾                                                                                                    |
|----------------------------------------------------------------------------------------------------|----------------------------------------------------------------------------------------------------|----------------------------------------------------------------------------------------------------|
| ÷) → ሮ ŵ                                                                                                    | ⑦                                                                                                    | ··· 🛡 🏠 🔟 🗓                                                                                                    |
| Moodle CKZiU Nr 1 w Go                                                                                            | ańsku Polski (pl) -                                                                                                    | Arek Szwaba                                                                                                    |
| <ul> <li>Temat 5</li> <li>Temat 6</li> <li>Temat 7</li> <li>Temat 8</li> <li>Temat 9</li> <li>Temat 10</li> </ul> | Technologia cyfrowa w produkcji grafiki reklamowej     Podłoża/Materiał do druku wielkoformatowego w grafice reklamowej     Przykłady grafiki reklamowej | <ul> <li>✓ Test (Quiz się otwiera)<br/>Dziś, 09:01</li> <li>Praca zaliczeniowa<br/>czwartek, 26 kwiecień, 00:00</li> <li>✓ Test (Quiz kończy się)<br/>poniedziałek, 30 kwiecień, 09:01</li> </ul> |
| Moje kursy                                                                                                    | Temat 2                                                                                                    | Przejdź do kalendarza<br>Nowy termin                                                                                                    |
| ADMINISTRACJA Administracja kursem Vypisz mnie z SzA A.55 Drukowa Cyfrowe Cyfrowe Corroy 27 Competencies          | Praca zaliczeniowa<br>kowanie                                                                                                    | CO SIĘ OSTATNIO DZIAŁO?<br>Aktywność od czwartek, 19 kwiecień 2018,<br>08:54                                                                                                    |
|                                                                                                    | Temat 3                                                                                                    | Raport ostatniej aktywności<br>AKTUALIZACJE W KURSACH:<br>Dodano Quiz                                                                                                    |
|                                                                                                    | Temat 4                                                                                                    | Test                                                                                                    |
|                                                                                                    | Temat 5                                                                                                    |                                                                                                    |
|                                                                                                    |                                                                                                    |                                                                                                    |

Następnie klikamy Spróbuj teraz rozwiązać quiz. Potem klikamy Rozpocznij próbę.

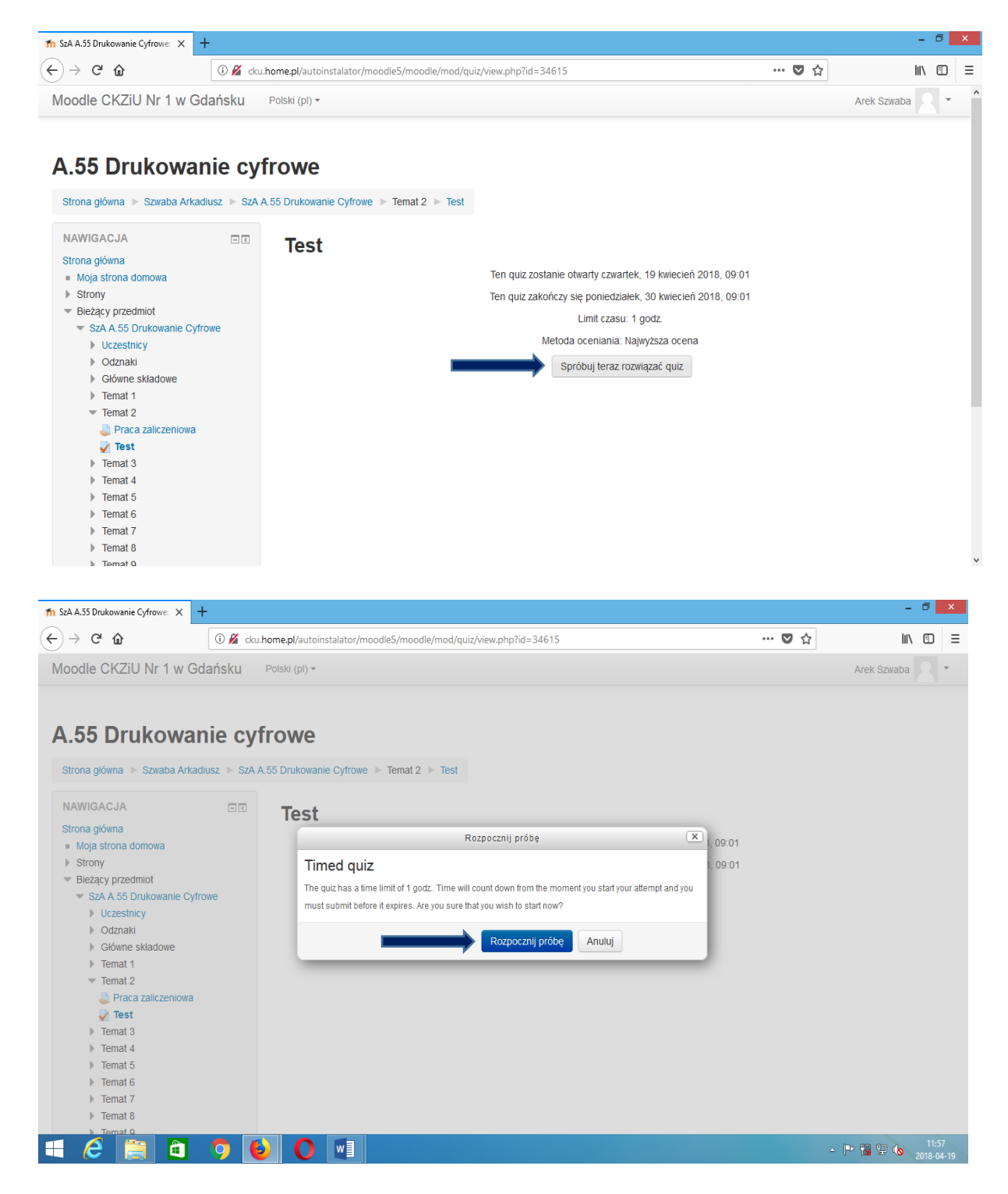

I przystępujemy do rozwiązywania Quizu.

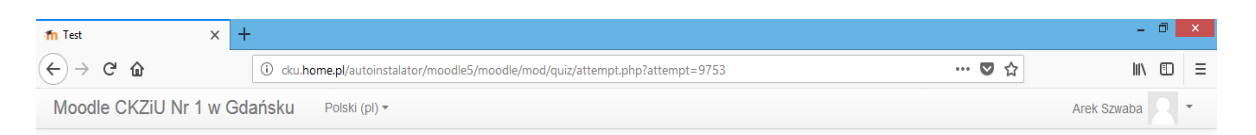

## A.55 Drukowanie cyfrowe

| Strona główna 🕨 Szwaba Arkadiusz 🕨 Sz | A A.55 Drukowanie Cyfrow                                                      | e ▶ Temat 2 ▶ Test                                                                                      |
|---------------------------------------|-------------------------------------------------------------------------------|----------------------------------------------------------------------------------------------------|
| NAWIGACJA W QUIZIE                    | Pytanie 1<br>Nie udzielono<br>odpowiedzi<br>Punkty: 1,00<br>V Offaguj pytanie | Co to jest CMYK?<br>Wybierz jedną odpowiedź:<br>o a. tryb kolorów<br>o b. rgb<br>c. barwa<br>o d. kolor |
|                                       |                                                                               | Zapisz podejście                                                                                        |

Jesteś zalogowany(a) jako Arek Szwaba (Wyloguj) SzA A.55 Drukowanie Cyfrowe